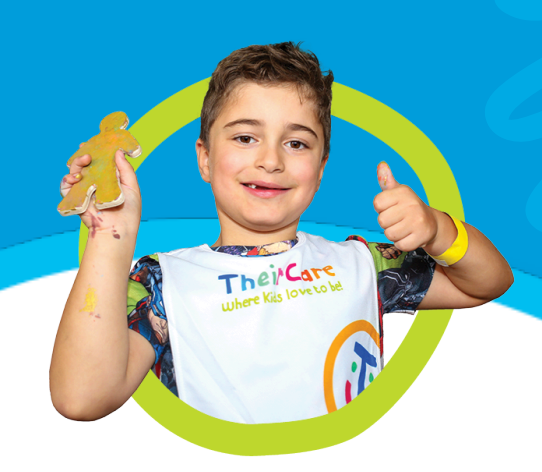

# **Instruction Guide**

# Access Service Email Inboxes

•

here Kids Iove to here

# How to Access Service Inboxes

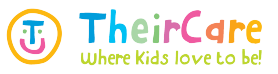

This guide provides essential steps for Coordinators, 2ICs, and Responsible Persons to efficiently access service inboxes through Outlook and TERRIE. It outlines two methods tailored for different roles—one for ongoing access and another for temporary use—ensuring users can manage communications effectively.

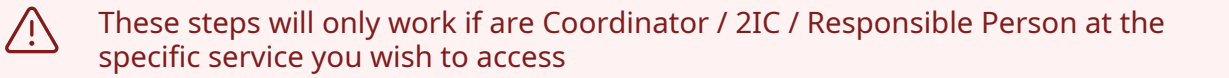

## **Open Outlook**

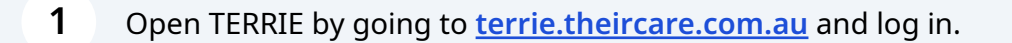

|                                                           | Welcome to TERRIE<br>Staff Intranet |            |                               |                                               |                   |                   |
|-----------------------------------------------------------|-------------------------------------|------------|-------------------------------|-----------------------------------------------|-------------------|-------------------|
| Documents                                                 | Policies                            | Sub        | mit & Manage Leave            | HQ/AM Contact I                               | Directory S       | Gervice Directory |
| Con                                                       | in in the<br>versation!             | Acc<br>Pla | cess our<br>atforms!          | 2                                             | Find a<br>Service | ↗                 |
| Add a comment                                             | j                                   |            | Your TheirCare account        | are ID Enable<br>t automatically signs you in | ed Apps           | <b>B</b>          |
| Tahlia Spicer wrote<br>Some fun from week<br>TheirCare :) | 8 at Wooli PS                       | Humanforce | Sparking evricativy<br>Ignite | Intelli HR                                    | Microsoft Teams   | Outlook Emails    |
|                                                           |                                     |            | ×                             | w                                             | 2 <u>2</u> 4      |                   |

#### 2 Click on Outlook

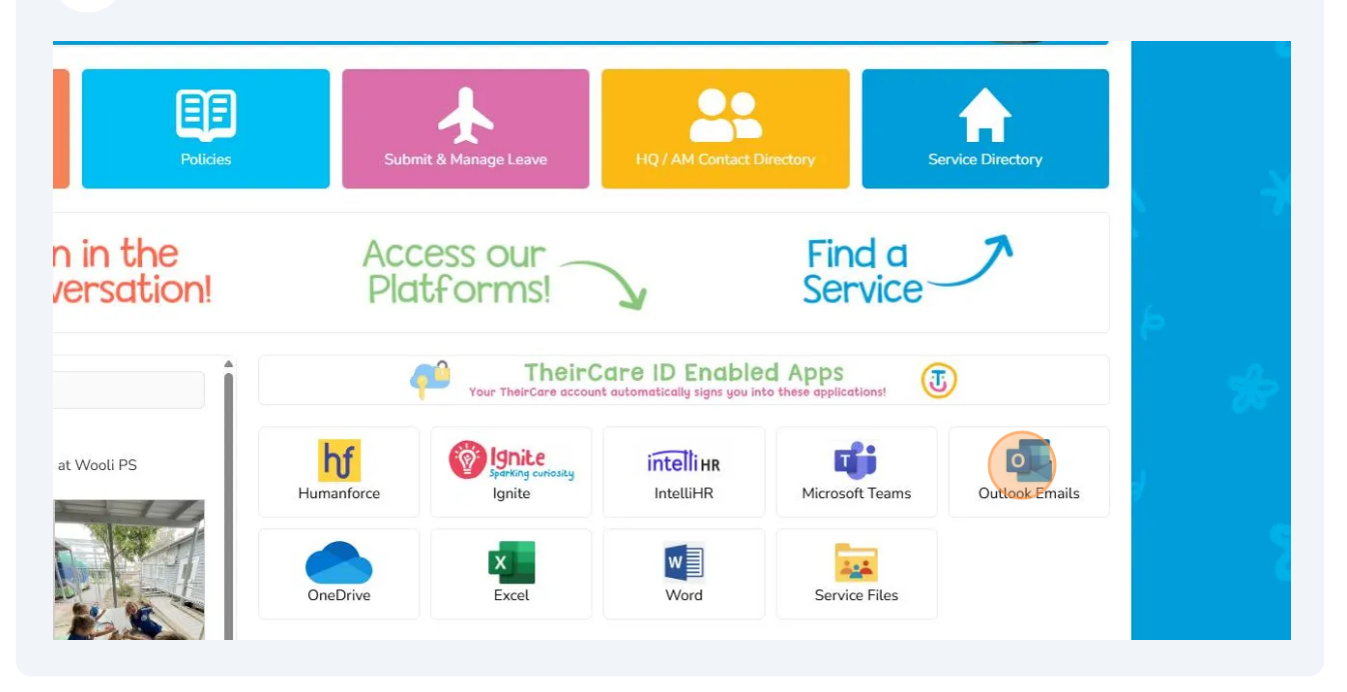

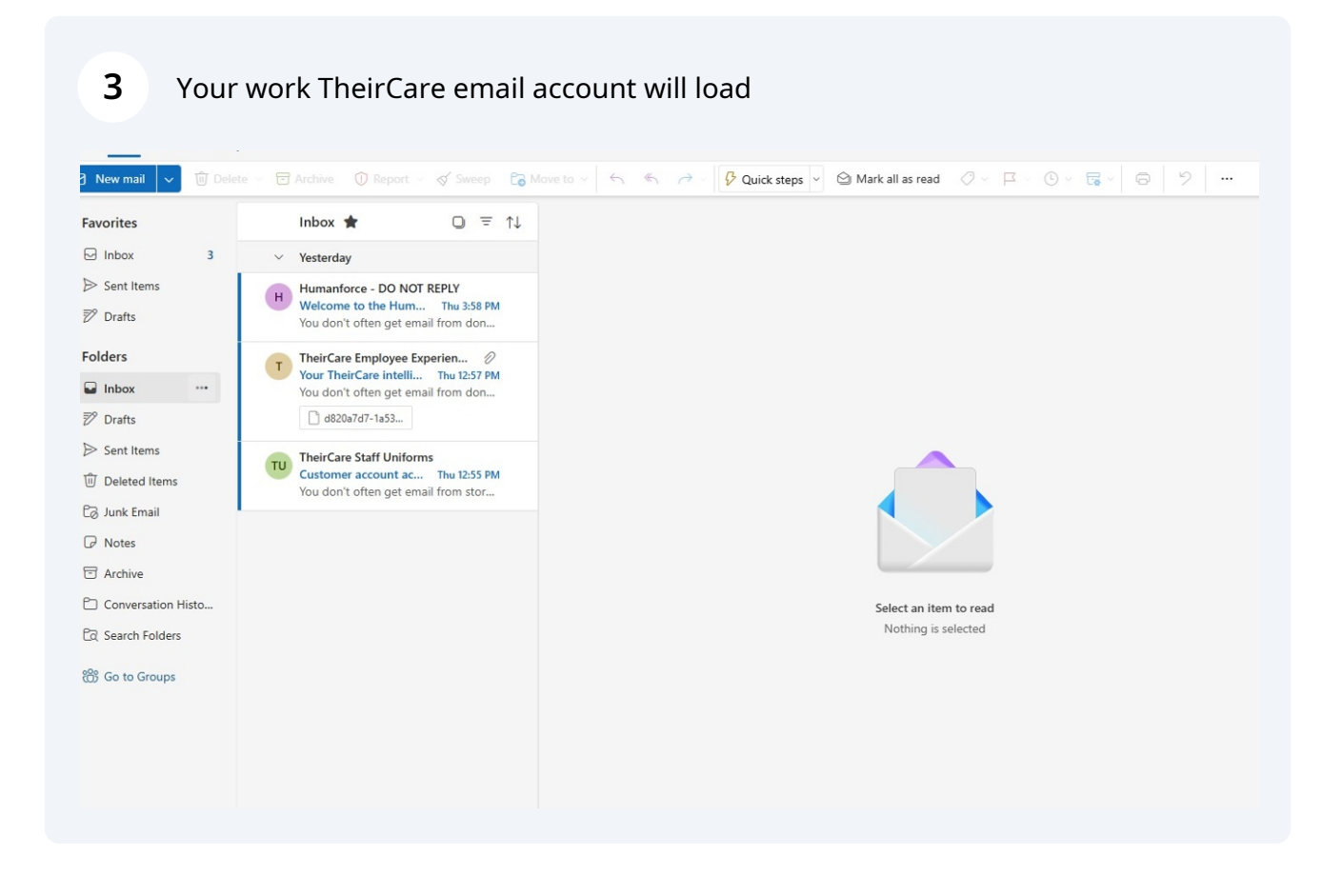

## **Option 1: Add to your Outlook account**

This option is best suited towards Coordinators and 2IC who work on an ongoing basis at a service.

(i)

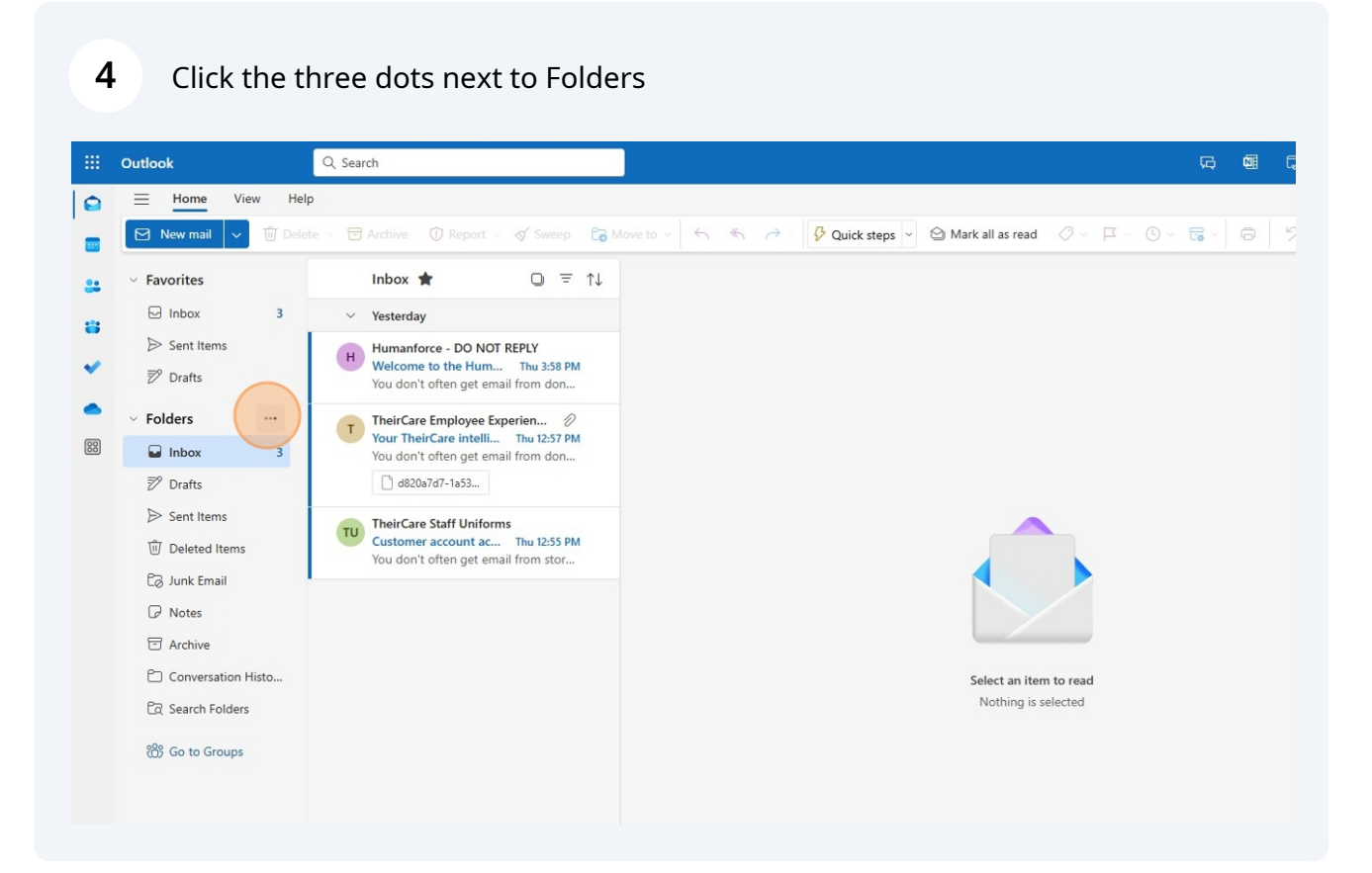

#### **5** Click "Add shared folder or mailbox"

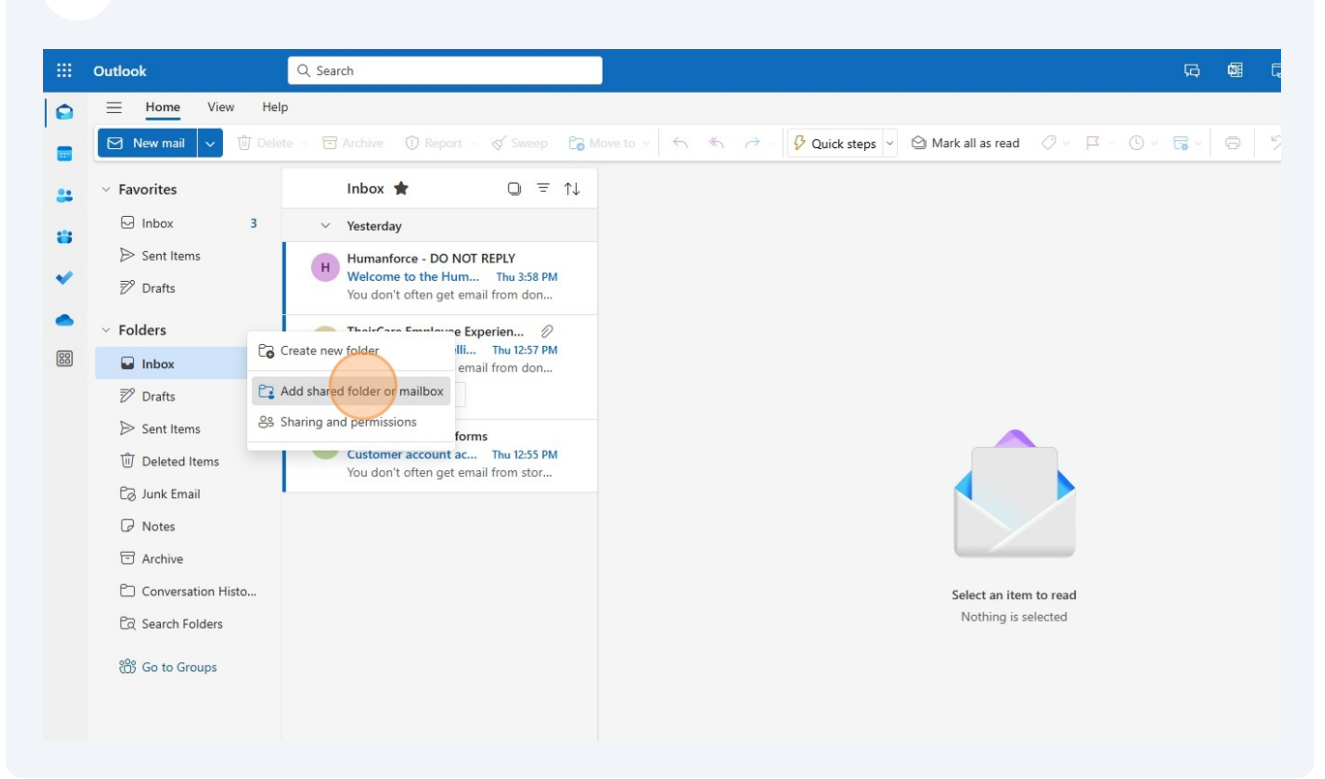

#### **6** Type in the service email address you want to access

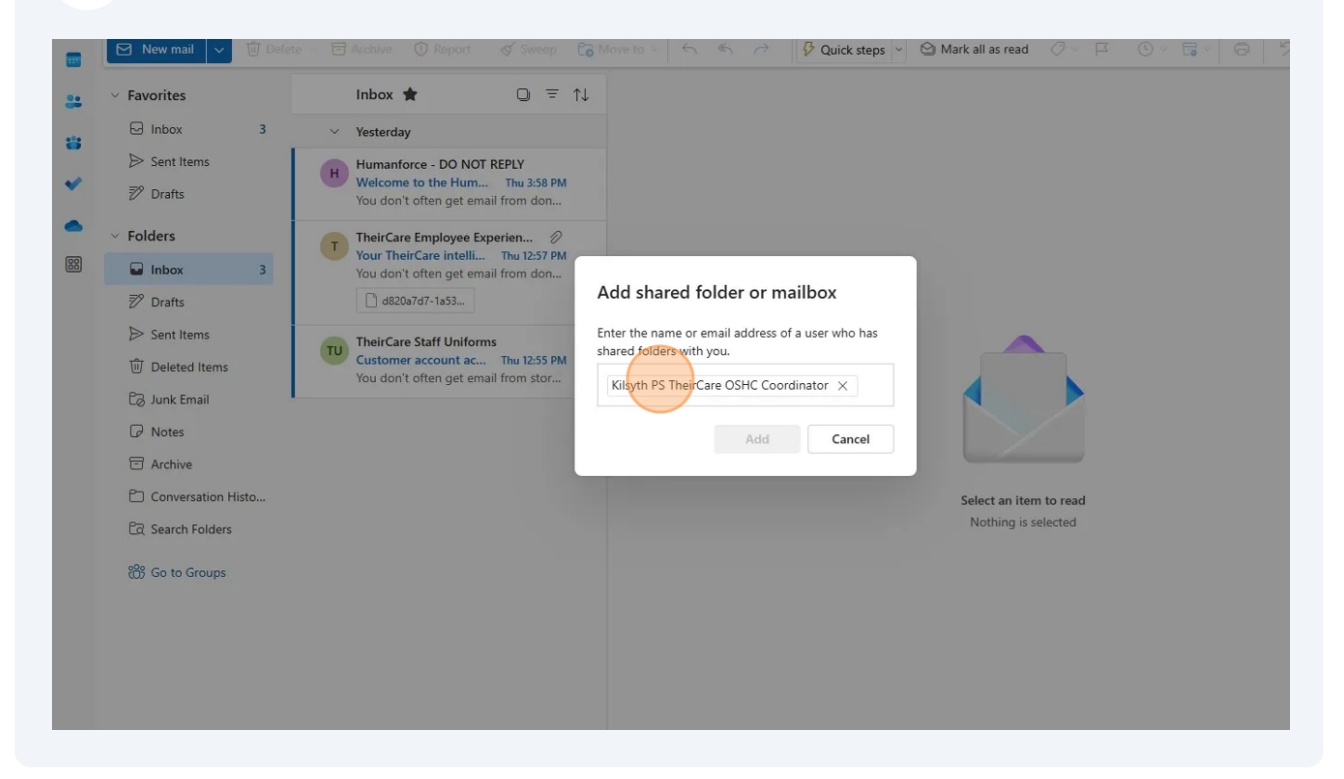

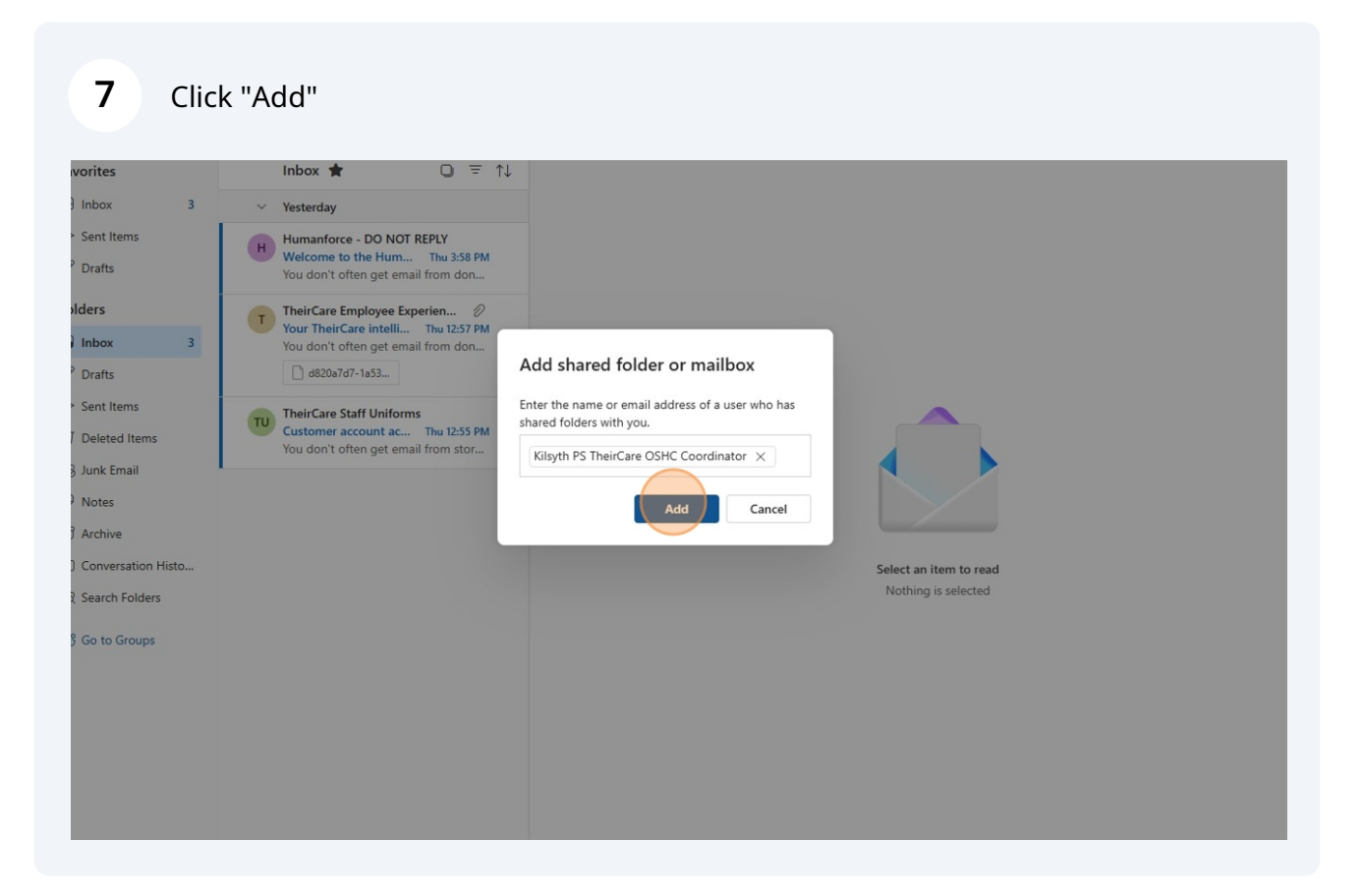

8 Expand the serivce inbox by pressing the arrow next to the service name

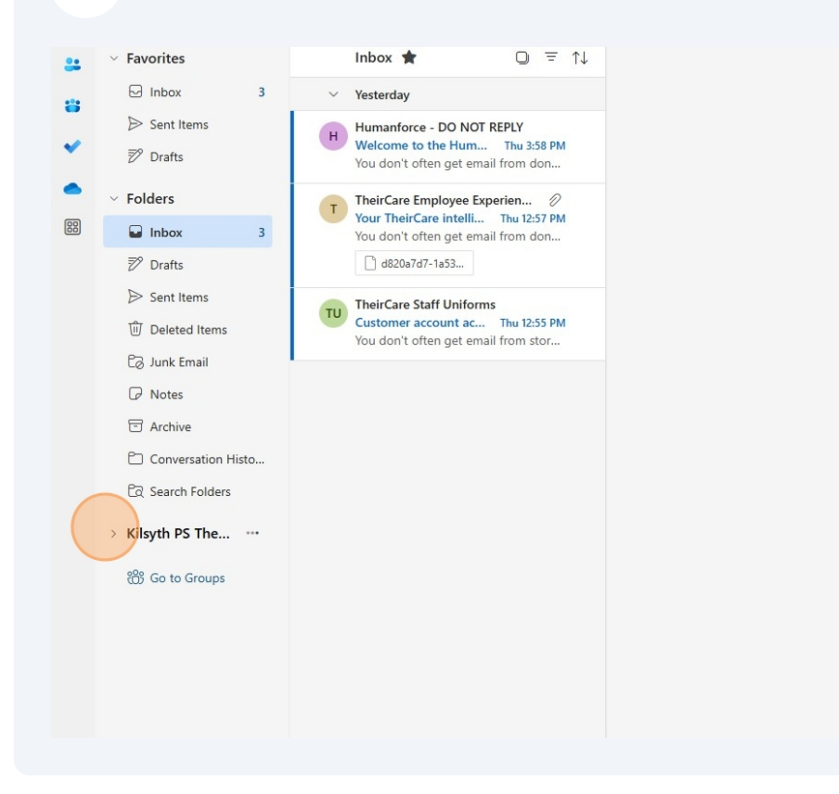

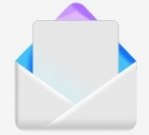

Select an item to read Nothing is selected

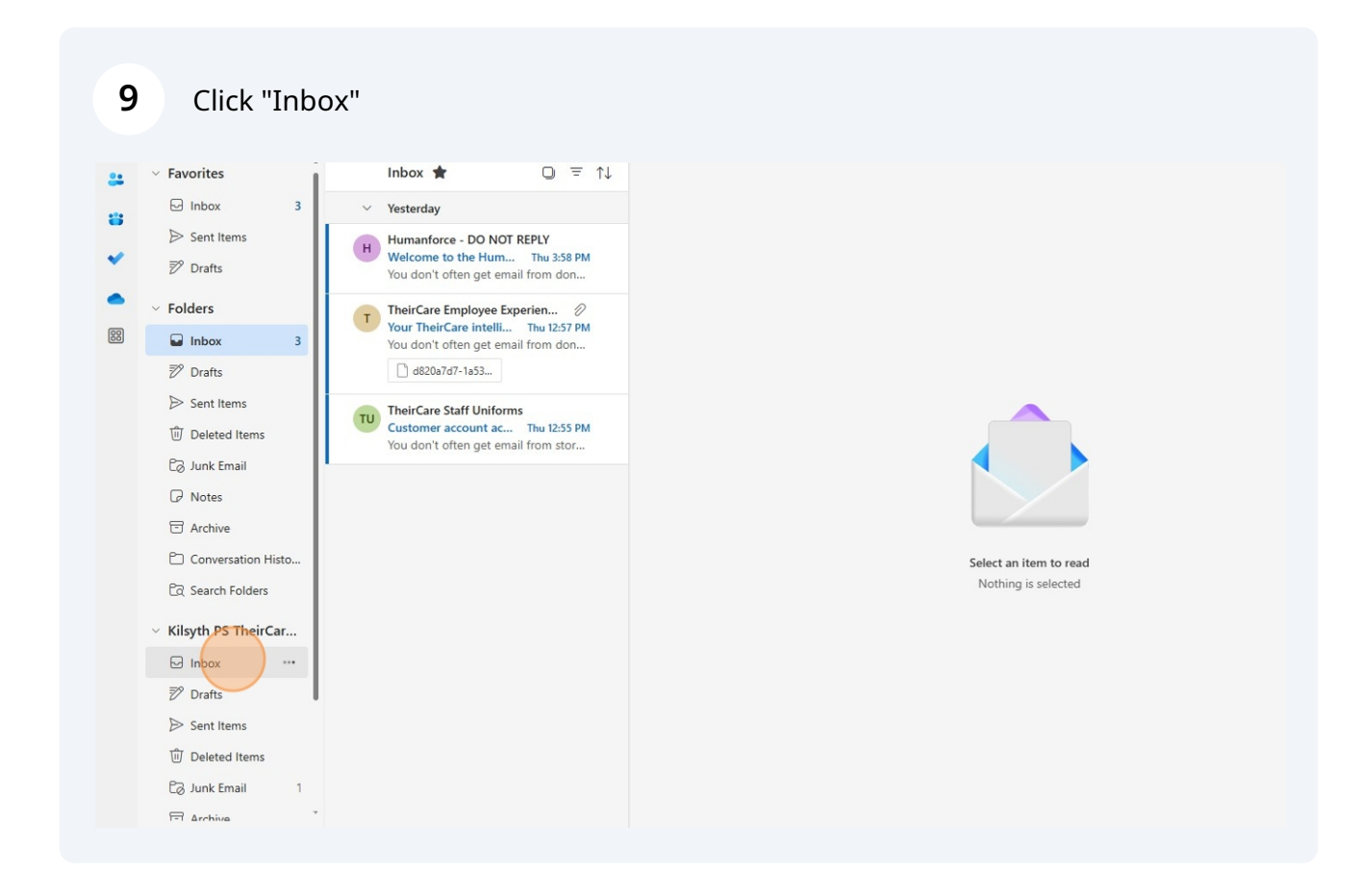

# Option 2: Add via "Other Mailbox" option

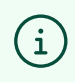

This option is best suited for those who are stepping up or temporarily Coordinating a service.

#### Click your initials in the top right corner

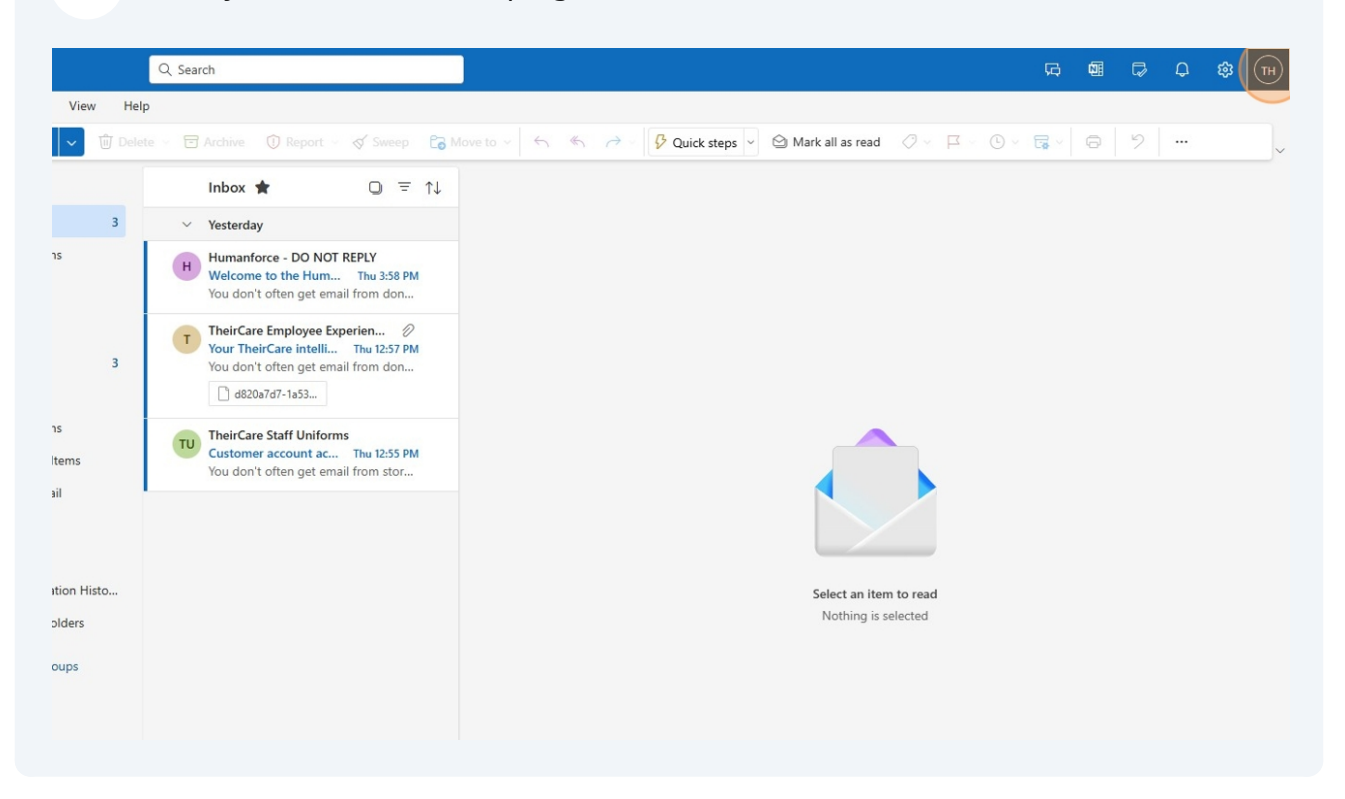

#### Click "Open another mailbox"

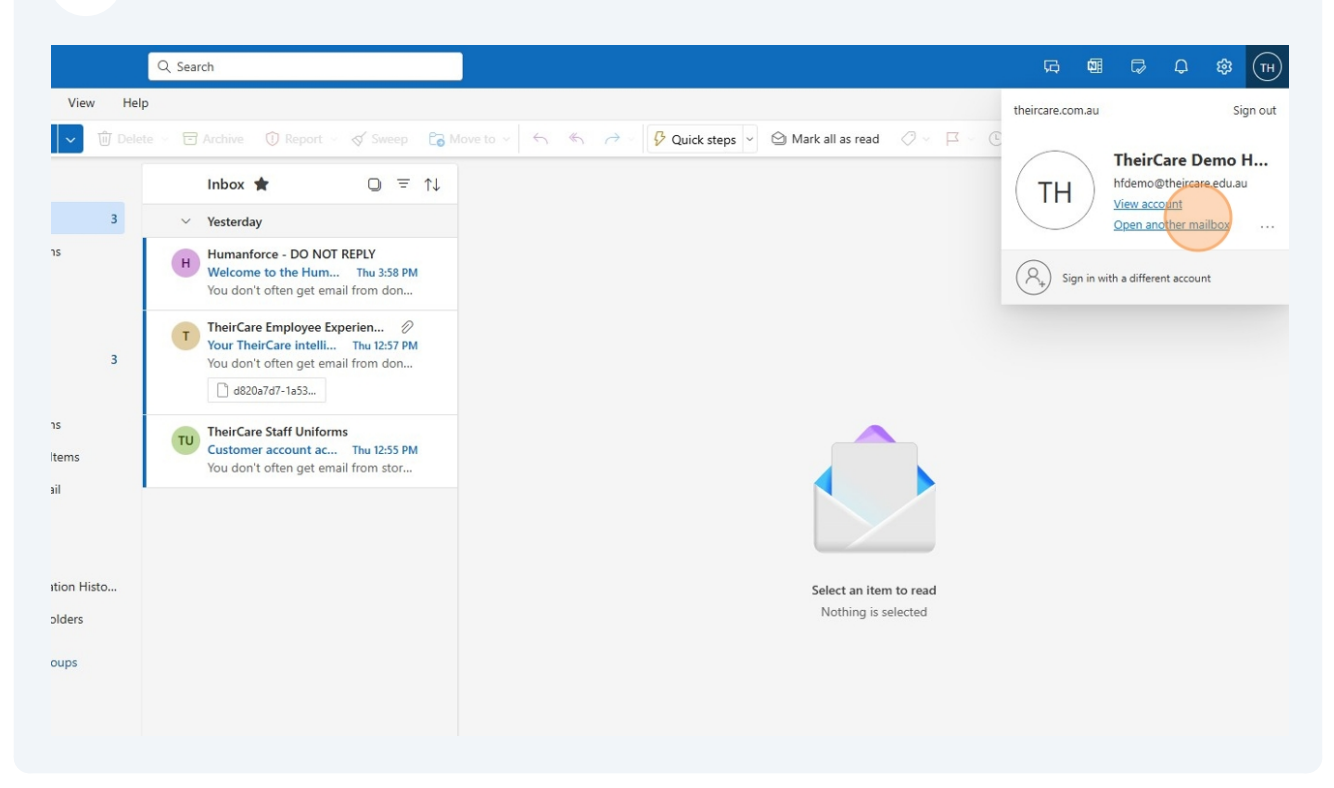

#### **12** Type in the service email address you want to access

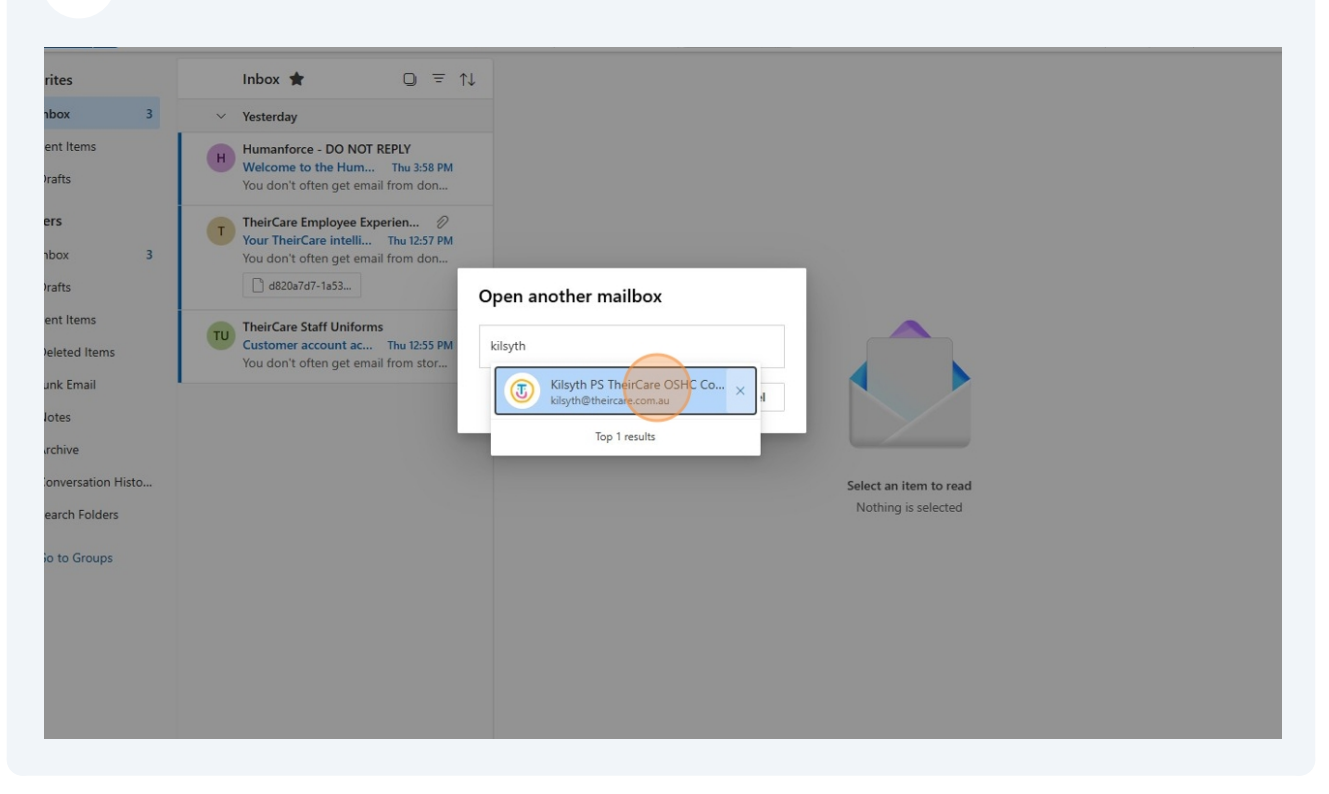

### 13 Click "Open"

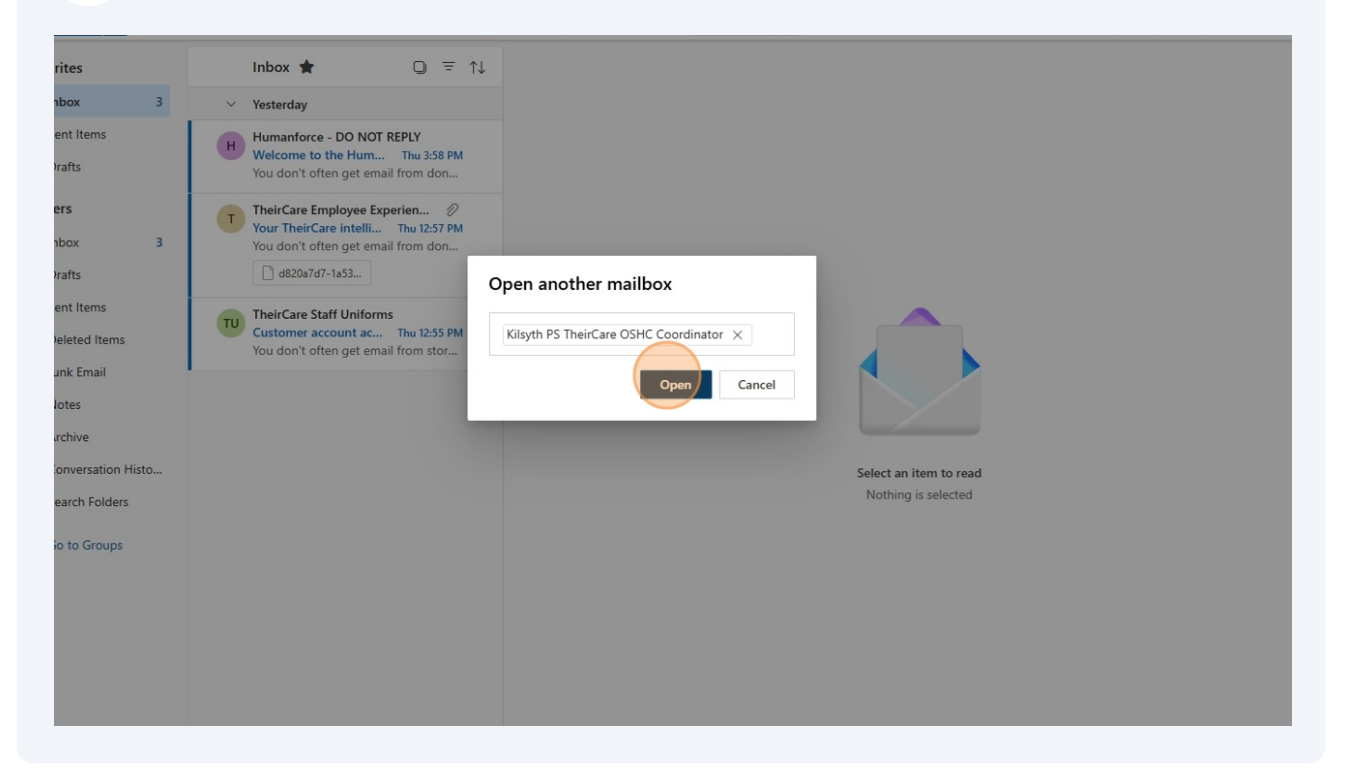

#### 14 The inbox will open

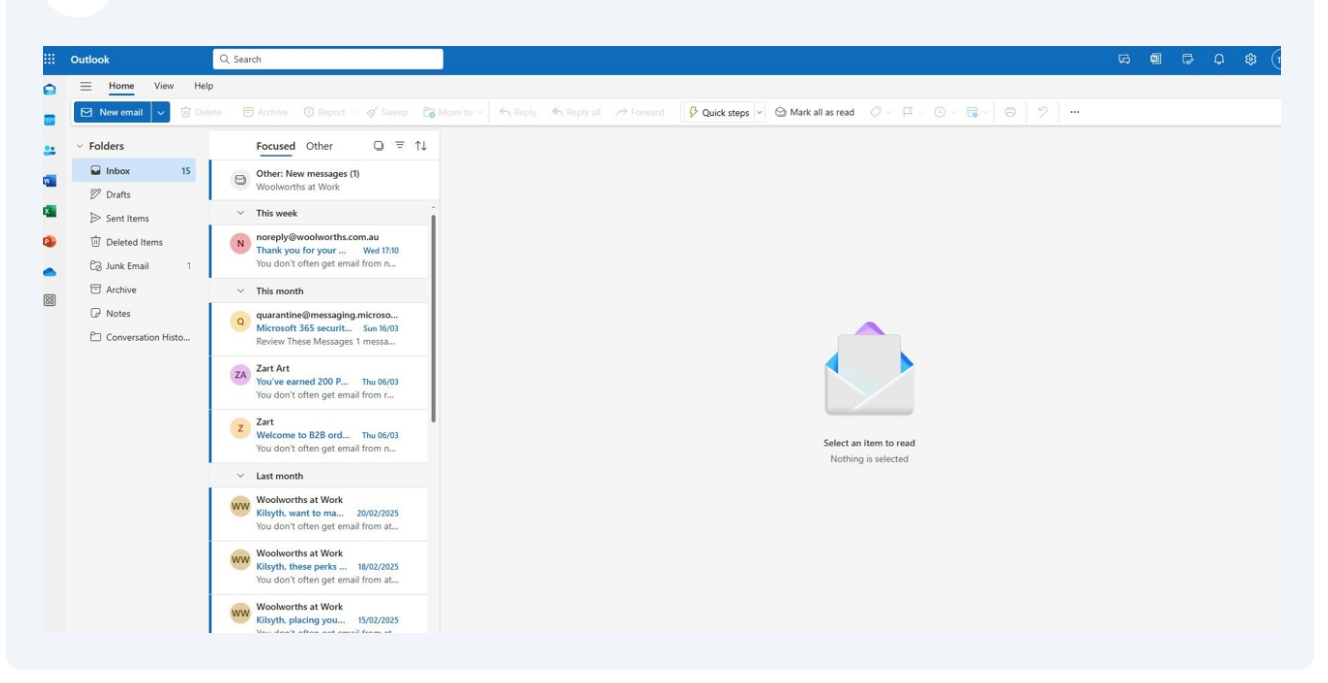